ADMINISTRATOR KONSOLE > BENUTZERVERWALTUNG

# Kontowiederherstellung

Ansicht im Hilfezentrum: https://bitwarden.com/help/account-recovery/

# Kontowiederherstellung

#### (i) Note

Account recovery is available for Enterprise organizations.

# Was ist Konto-Wiederherstellung?

Die Wiederherstellung des Kontos, früher "Administrator Passwort zurücksetzen", ermöglicht es designierten Administratoren, Benutzerkonten von Enterprise Organisationen wiederherzustellen und den Zugang wiederherzustellen, falls ein Mitarbeiter sein Master-Passwort vergisst. Die Wiederherstellung des Kontos kann für eine Organisation durch Aktivierung der Verwaltungsrichtlinie zur Konto-Wiederherstellung aktiviert werden.

Einzelne Benutzer müssen registriert sein (entweder durch Selbstregistrierung oder durch die Verwendung der Option für die automatische Registrierungsrichtlinie), um für die Konto-Wiederherstellung berechtigt zu sein, da die Registrierung den Schlüsselaustausch auslöst, der die Wiederherstellung sicher macht.

Bei der Kontowiederherstellung wird die zweistufige Anmeldung oder SSO nicht umgangen . Wenn für das Konto eine Zwei-Schritte-Zugangsdaten-Methode aktiviert ist oder wenn Ihre Organisation eine SSO-Authentifizierung erfordert, müssen Sie diese Methode weiterhin verwenden, um nach der Wiederherstellung auf Ihren Tresor zuzugreifen.

### Verschlüsselung

Wenn sich ein Mitglied der Organisation für die Kontowiederherstellung anmeldet , wird der Verschlüsselungsschlüssel dieses Benutzers mit dem öffentlichen Schlüssel der Organisation verschlüsselt. Das Ergebnis wird als Konto-Wiederherstellungsschlüssel gespeichert.

Wenn eine Wiederherstellungsmaßnahme ergriffen wird:

- 1. Der private Schlüssel der Organisation wird mit dem symmetrischen Schlüssel der Organisation entschlüsselt.
- 2. Der Wiederherstellungsschlüssel des Kontos des Benutzers wird mit dem entschlüsselten privaten Schlüssel der Organisation entschlüsselt, was zum Verschlüsselungsschlüssel des Benutzers führt.
- 3. Der Verschlüsselungsschlüssel des Benutzers wird mit einem neuen Master-Schlüssel verschlüsselt und ein neuer Master-Passwort-Hash wird aus dem neuen Master-Passwort generiert, sowohl der mit dem Master-Schlüssel verschlüsselte Verschlüsselungsschlüssel als auch das Master-Passwort ersetzen vorher existierende serverseitige Werte.
- 4. Der Verschlüsselungsschlüssel des Benutzers wird mit dem öffentlichen Schlüssel der Organisation verschlüsselt und ersetzt den vorherigen Wiederherstellungsschlüssel für das Konto durch einen neuen.

Zu keinem Zeitpunkt kann jemand, auch nicht der Administrator, der den Reset durchführt, das alte Master-Passwort sehen.

### Berechtigungen

Die Wiederherstellung des Kontos kann von Eigentümern, Administratoren und zugelassenen benutzerdefinierten Benutzern ausgeführt werden. Die Wiederherstellung des Kontos verwendet eine hierarchische Berechtigungsstruktur, um zu bestimmen, wer wessen Master-Passwort zurücksetzen kann, das bedeutet:

- Jeder Besitzer, Administrator oder zugelassene benutzerdefinierte Benutzer kann einen Benutzer, Manager oder benutzerdefinierten Benutzer zurücksetzen Master-Passwort des Benutzers.
- Nur ein Administrator oder Eigentümer kann das Master-Passwort eines Administrators zurücksetzen.
- Nur ein Eigentümer kann das Master-Passwort eines anderen Eigentümers zurücksetzen.

# **U bit**warden

# Ereignisprotokollierung

Ereignisse werden protokolliert, wenn:

- Ein Master-Passwort wird mit der Kontowiederherstellung zurückgesetzt.
- Ein Benutzer aktualisiert ein durch Konto-Wiederherstellung ausgegebenes Passwort.
- Ein Benutzer registriert sich für die Konto-Wiederherstellung.
- Ein Benutzer zieht sich von der Konto-Wiederherstellung zurück.

### Konto-Wiederherstellung aktivieren

Um die Kontowiederherstellung für Ihre Enterprise-Organisation zu aktivieren, öffnen Sie die Admin-Konsole mit dem Produktwechsler

| Password Manager                                                                                                 | All vaults                                                                                                    |      |                                    | New V      | BW |
|----------------------------------------------------------------------------------------------------|----------------------------------------------------------------------------------------------------|------|------------------------------------|------------|----|
| 🗇 Vaults                                                                                                    |                                                                                                    |      | News                               | 0          |    |
| 🖉 Send                                                                                                    |                                                                                                    |      | Name                               | Owner      | :  |
| $\ll$ Tools $\qquad \qquad \checkmark$                                                                           | Q Search vau                                                                                                    | ASIV | Company Credit Card<br>Visa, *4242 | My Organiz | :  |
| ≢ Reports                                                                                                    | ✓ All vaults                                                                                                    |      | Personal Login                     |            |    |
| Settings $\sim$                                                                                                  | My Organiz                                                                                                    |      | myusername                         | Me         | :  |
|                                                                                                    | <ul> <li>B Teams Org :</li> <li>+ New organization</li> </ul>                                                                    |      | Secure Note                        | Ме         | :  |
|                                                                                                    | <ul> <li>✓ All items</li> <li>☆ Favorites</li> <li>⑦ Login</li> <li>□ Card</li> <li>□ Identity</li> <li>□ Secure note</li> </ul> | 0 Ø  | Shared Login<br>sharedusername     | My Organiz | :  |
| <ul> <li>Password Manager</li> <li>□ Secrets Manager</li> <li>ℬ Admin Console</li> <li>Ճ Toggle Width</li> </ul> | <ul> <li>Folders</li> <li>No folder</li> <li>Collections</li> <li>Default colle</li> <li>Default colle</li> <li>Trash</li> </ul> |      |                                    |            |    |

Produktwechsler

Navigieren Sie zu Einstellungen → Richtlinien und aktivieren Sie die Verwaltung der Kontowiederherstellung Richtlinie:

| <b>D bit</b> Warden |        | Policies                                                                                                    | BBB FR |
|---------------------|--------|----------------------------------------------------------------------------------------------------|--------|
| 🗐 My Organization   | $\sim$ |                                                                                                    |        |
|                     |        | Require two-step login<br>Require members to set up two-step login.                                                                                |        |
| A Members           |        | Master password requirements                                                                                                    | -      |
| 뿅 Groups            |        | Set requirements for master password strength.                                                                                                    | -      |
|                     | $\sim$ | Account recovery administration<br>Based on the ensuration method, recover accounts when master passwords or trusted devices are forretten or last |        |
| 🕅 Billing           | $\sim$ | based on the encryption method, recover accounts when master passwords or trusted devices are folgotten or lost.                                   | -      |
| Settings            | $\sim$ | Password generator Set requirements for password generator.                                                                                        |        |
| Organization info   |        | Single organization                                                                                                    | -      |
| Policies            |        | Restrict members from joining other organizations.                                                                                                 | -      |
| Two-step login      |        | Require single sign-on authentication                                                                                                    |        |
| Import data         |        | Require members to log in with the Enterprise single sign-on method.                                                                               | -      |
|                     |        | Richtlinien festlegen                                                                                                    |        |

Benutzer müssen sich selbst registrieren oder automatisch registriert werden in der Konto-Wiederherstellung, bevor ihr Master-Passwort

### Automatische Registrierung

zurückgesetzt werden kann.

Die Aktivierung der Option für die automatische Registrierungsrichtlinie wird neue Benutzer automatisch im Konto-Wiederherstellung registrieren, wenn ihre Einladung zur Organisation angenommen wird und wird sie daran hindern, sich von der Konto-Wiederherstellung zurückzuziehen.

Benutzer, die bereits in der Organisation sind, werden nicht rückwirkend im Konto-Wiederherstellung registriert und müssen sich zur Selbstregistrierung verpflichten.

# **∂** Tip

If you are automatically enrolling organization members in account recovery, we **highly recommend notifying them of this feature**. Many Bitwarden organization users store personal credentials in their individual vault, and should be made aware that account recovery could allow an administrator to access their individual vault data.

### Registrieren Sie sich selbst für die Kontowiederherstellung

Um sich für die Kontowiederherstellung zu registrieren, wählen Sie das : Optionen Menü neben Ihrer Organisation in der Tresor-Ansicht und wählen Sie Registrieren für Kontowiederherstellung:

# **U bit**warden

| Password Manager          | All vaults                                                    | + New |
|---------------------------|---------------------------------------------------------------|-------|
| 🗇 Vaults                  |                                                               | :     |
| 🕼 Send                    |                                                               |       |
| $\ll$ Tools $\sim$        | Q Search vault                                                |       |
| ≅ Reports                 | V All vaults                                                  |       |
| $\otimes$ Settings $\sim$ | A My vault<br>My Organization<br>A Enroll in account recovery |       |
|                           | <ul> <li>✓ All items</li> <li>☆ Favorites</li> </ul>          |       |
|                           | Für Kontowiederherstellung registrieren                       |       |

Sie können sich für die Wiederherstellung von Konten für mehrere Organisationen registrieren, wenn Sie möchten.

### Registrierung zurückziehen

Sobald Sie sich registriert haben, können Sie die Kontowiederherstellung über das gleiche Dropdown-Menü, das zur Registrierung verwendet wurde, **Abheben**.

| Password Manager   | All vaults 🔅                                                                                      | + New |
|--------------------|---------------------------------------------------------------------------------------------------|-------|
| 🗇 Vaults           |                                                                                                   | :     |
| 🗇 Send             |                                                                                                   |       |
| $\ll$ Tools $\sim$ | Q Search vault                                                                                    |       |
| æ Reports          | ✓ All vaults                                                                                      |       |
| Settings           | A My vault<br>A My Organization :<br>∴ Withdraw from account recovery There are no items to list. |       |
|                    | <ul> <li>✓ All items</li> <li>☆ Favorites</li> <li>③ Login</li> </ul>                             |       |

Von Kontowiederherstellung abmelden

Benutzer in Organisationen, die die Option für die automatische Registrierung aktiviert haben, **dürfen sich nicht von der** Kontowiederherstellung abmelden. Darüber hinaus führt eine manuelle Änderung Ihres Master-Passworts oder eine Rotation Ihres Verschlüsselungsschlüssels nicht dazu, dass Sie von der Kontowiederherstellung ausgeschlossen werden.

# Ein Konto wiederherstellen

#### (i) Note

You must be an owner, admin, or permitted custom user to reset a master password. Check the permissions section of this article to see whose master password you are allowed to reset.

Um das Konto eines Mitglieds Ihrer Enterprise Organisation wiederherzustellen:

1. Im Administrator-Konsole navigieren Sie zu Mitglieder.

2. Für das Mitglied, dessen Master-Passwort Sie zurücksetzen möchten, verwenden Sie das : Optionsmenü, um 🎤 Konto wiederherstellen auszuwählen:

| <b>D bit</b> warden | Members                                  | Q Search me | mbers + | Invite member   |
|---------------------|------------------------------------------|-------------|---------|-----------------|
| My Organization     | All 2 Invited Needs confirmation Revoked |             |         |                 |
| A Members           | All Name 🔺                               | Groups      | Role 🔤  | Policies        |
| 绺 Groups            |                                          |             | Owner   | ÷               |
|                     |                                          |             |         |                 |
| Billing             |                                          |             | User    | 2               |
| Settings            |                                          |             |         | A Member role   |
|                     |                                          |             |         | 뿅 Groups        |
|                     |                                          |             |         |                 |
|                     |                                          |             |         | Event logs      |
|                     |                                          |             |         | Recover account |
|                     |                                          |             |         | Revoke access   |
|                     |                                          |             |         | imes Remove     |
|                     |                                          |             |         |                 |

#### Konto wiederherstellen

3. Im Fenster "Konto wiederherstellen", erstellen Sie ein **neues Passwort** für den Benutzer. Wenn Ihre Organisation die Richtlinie für Master-Passwortanforderungen aktiviert hat, müssen Sie ein Passwort erstellen, das den implementierten Anforderungen entspricht (zum Beispiel min. acht Zeichen, enthält Nummern):

| ~ | Recover account                                                                                                    |
|---|----------------------------------------------------------------------------------------------------|
|   | Warning<br>Proceeding will log <b>I</b> out of their current session, requiring<br>them to log back in. Active sessions on other devices may continue to<br>remain active for up to one hour. |
|   | New password (required)                                                                                                    |
|   | Save Cancel                                                                                                    |

| Neues Passwort erstel | llen |
|-----------------------|------|
|-----------------------|------|

Kopieren Sie das neue Master-Passwort und kontaktieren Sie den Benutzer, um eine sichere Kommunikation davon zu koordinieren,

zum Beispiel durch die Verwendung von Bitwarden Senden.

4. Wählen Sie **Speichern**, um die Kontowiederherstellung auszuführen. Dadurch wird der Benutzer aus seinen aktuellen Sitzungen abgemeldet. Aktive Sitzungen auf einigen Client-Anwendungen, wie mobilen Apps, können bis zu einer Stunde aktiv bleiben.

#### Nach einer Erholung

Wenn Ihr Master-Passwort zurückgesetzt wird, erhalten Sie eine E-Mail von Bitwarden, um Sie darüber zu informieren. Nach Erhalt dieser E-Mail, kontaktieren Sie Ihren Organisation Administrator, um Ihr neues Master-Passwort über einen sicheren Kanal wie Bitwarden Send zu erhalten.

Sobald Sie mit dem neuen Master-Passwort wieder Zugang zu Ihrem Tresor haben, werden Sie aufgefordert, Ihr Master-Passwort erneut zu aktualisieren:

| Update Mast                                                                                                    | er Password                                                                                                    |     |
|----------------------------------------------------------------------------------------------------|----------------------------------------------------------------------------------------------------|-----|
| A WARNING<br>Your Master Password was re<br>administrator in your organiz<br>vault, you must update your<br>Proceeding will log you out o<br>requiring you to log back in. a<br>devices may continue to rem<br>hour. | ecently changed by an<br>tation. In order to access the<br>Master Password now.<br>f your current session,<br>Active sessions on other<br>ain active for up to one | 2   |
| Master Password                                                                                                    | ••••••                                                                                                    | •   |
| Re-type Master Password                                                                                                    | ••••••••••••                                                                                                    |     |
| Master Password Hint (optional                                                                                                    | 1)                                                                                                    |     |
| A master password hint can help yo<br>forget it.                                                                                                    | u remember your password if y                                                                                                    | you |
| Submit                                                                                                    | Log Out                                                                                                    |     |

Update your Master Password

Sie müssen Ihr Master-Passwort nach einem Reset aktualisieren, da ein Master-Passwort **stark**, **einprägsam** sein und etwas sein sollte, das **nur Sie** kennen.